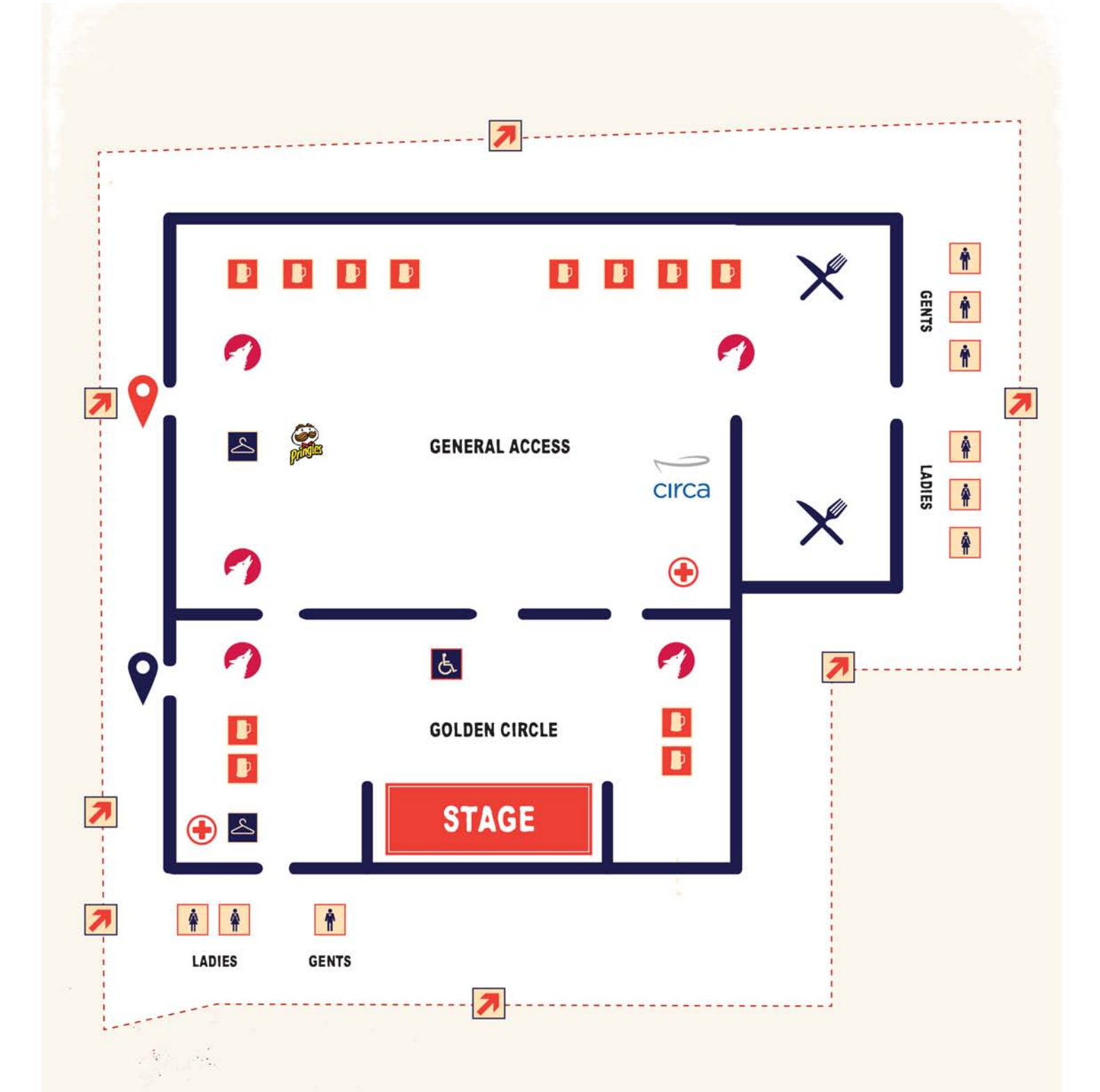

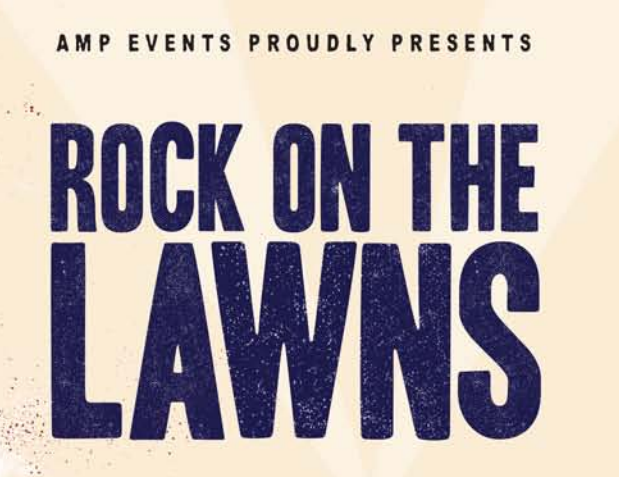

## FESTIVAL LAWNS SITE MAP

檜 Þ TOILETS BARS 2 9 MERCH TABLE GENERAL ACCESS ENTRANCE 9 HOWLER RECHARGE STATION GOLDEN CIRCLE ENTRANCE G. DISABLED PLATFORM MEDIC TENT 7 FOOD TRUCK EMERGENCY EXIT SPONSOR ACTIVATION

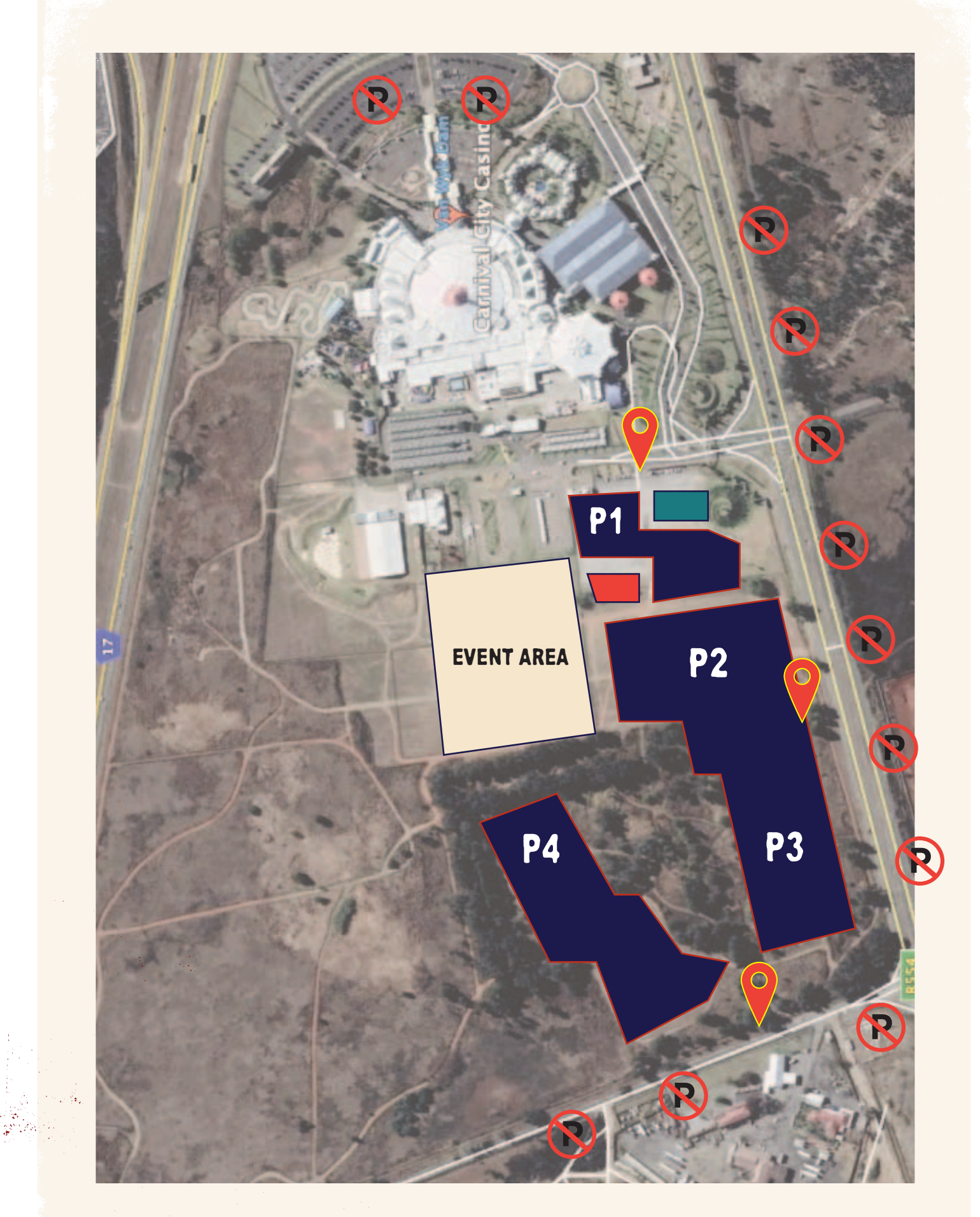

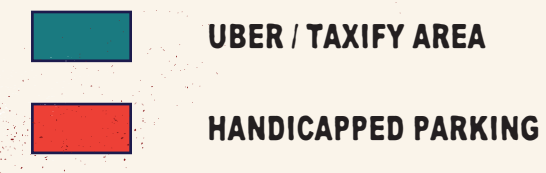

UBER / TAXIFY AREA

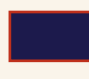

MAIN PARKING AREAS

**ENTRANCE POINTS** 

## PROHIBITED ITEMS

- Glass bottles or containers
- Sharp objects, which could potentially be used as projectiles (excluding sunglasses, binoculars and prescription or reading glasses)
- Any illegal drugs
- Skateboards, scooters, roller blades or bicycles
- Knives, weapons of any nature or fireworks
- Any object that could be used to distract, hinder or interfere with any performer including laser pointers and flashlights
- Flags with poles, large flags or banners that may obstruct the view of other patrons
- Any whistle, horn, musical instrument, loud hailer, public address system
- Digital, electronic or other recording or broadcast device
- Any item that you intend to distribute, hawk, sell, offer, expose for sale or display for marketing or promotional purposes
- No animals apart from authorised guide/companion dogs
- Any dangerous goods and any other items by management to be dangerous or capable of causing a public nuisance
- Professional cameras or video recorders
- Braais
- Food, Drink or Cool Boxes
- Alcohol
- Cans
- Deck Chairs / Umbrellas
- Drones

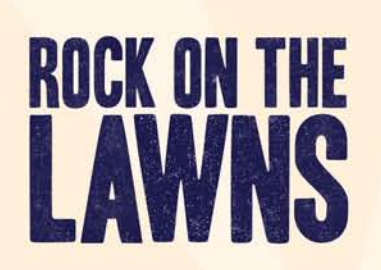

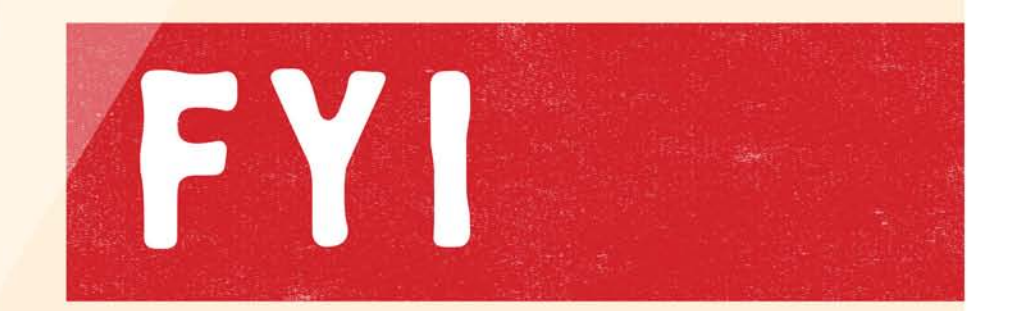

## BE PREPARED AND READY TO ROCK

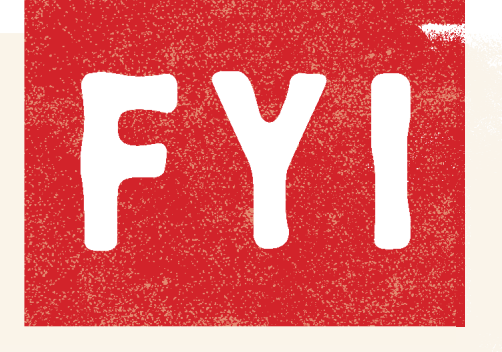

- Don't forget your official Computicket Ticket
- Bring Sun Cream and a Hat to keep you protected
- Picnic Blankets are welcome
- Pack a power bank to charge your phone
- Have your ID handy (No 18's will be served Alcohol)
- Take note of the Taxi/Uber/Bus drop off zones
- Familiarise yourself with the venue layout
- To make use of the luxury shuttle service contact www.zeelo.co.za

## HOW TO USE THE HOWLER CASHLESS SYSTEM

- 1. Visit www.howler.co.za/rotl
- 2. Select the city you are attending
- 3. Click on the "BUY CASHLESS VOUCHER" button
- 4. Select the voucher(s) you'd like to purchase by using the "+" button on the right hand side of the voucher line item (NOTE that the price for each voucher includes R5 for a wristband)
- 5. Click on "CHECKOUT"
- 6. Log in or create your Howler account
- 7. Assign the voucher(s) to your account. You can send a voucher to a friend by providing their name and email address. This will send this specific voucher selected to your friend.
- 8. Click "CONTINUE" once you have allocated your voucher(s)
- 9. Select your payment Method and make the payment.
- 10. Receive the mail confirmation with your voucher. NOTE that this is not a ticket to enter the event with.
- 11. On site visit the top up stations by you entrance to redeem your voucher in the express queue.
- 12. At the station, your voucher will be scanned and your wristand is loaded with the voucher amount and you are ready to purchase drinks, food and merchandise!